Источник: РосКвартал® — интернет-служба №1 для управляющих организаций https://roskvartal.ru//wiki/gis-zhkh

## Просмотр информации об объекте жилищного фонда

Для просмотра информации об объекте жилищного фонда необходимо размещение информации в Реестре лицензий.

Чтобы попасть в реестр объектов жилищного фонда, выберите вкладку «Объекты управления», а выпадающем списке – строку «Объекты жилищного фонда»

Откроется форма поиска, в которой можно найти необходимый адрес.

Ниже будут расположены результаты поиска по введённым параметрам. Здесь можно увидеть основные характеристики домов.

Цвет дома на карточке означает:

- зеленый цвет исправные дома
- желтый ветхие
- красный аварийные
- серый нет информации о состоянии дома
- синий информация о доме аннулирована.

Для просмотра информации об объекте жилищного фонда нажмите на ссылку «Информация об объекте жилищного фонда» или на соответствующую пиктограмму дома в блоке информации об объекте жилищного фонда. Откроется страница

с информацией о доме.

На этой странице можно ознакомится с информацией об основных параметрах дома:

- код ОКТМО
- тип дома
- уникальный номер в системе
- кадастровый номер
- общая площадь дома
- состояние
- год ввода в эксплуатацию
- часовая зона
- способ формирования фонда капитального ремонта и размер взноса на капитальный ремонт
- количество этажей
- орган местного самоуправления
- основание управления домом с указанием способа управления

Если нажать на выпадающий список «Общие данные», можно увидеть подробное описание конструктивных элементов МКД, земельного участка, площади здания по параметрам, процент износа, количество помещений разного типа и т.д.

Нажав на кнопку «Операции» можно выгрузить информацию с Реформы ЖКХ, посмотреть информацию по данным из Росреестра.

Для просмотра истории событий по дому нажмите на кнопку «Просмотреть историю событий». Отдельно можно перейти на вкладки информации о подъездах и помещениях.

Здесь же располагается информация о проведённых технических осмотрах — вкладка «Оценка состояния», описание конструктивных элементов, инженерных сетей и лифтов — вкладка «Описание объекта жилищного фонда».

Источник: РосКвартал® — интернет-служба №1 для управляющих организаций https://roskvartal.ru//wiki/gis-zhkh